# **SIOEO - egzamin maturalny**

#### 28 grudnia 2020

Dane osobowe uczniów zalecamy wprowadzić korzystając z funkcjonalności **importu danych z SIO**. Jest możliwe tylko wtedy, gdy w SIO zgłoszono uczniów do egzaminu. Wprowadzanie danych zdających do SIOEO do sesji głównej Maj 2023 będzie możliwe do 15 lutego 2023 r.

- Wejście do systemu
- Schemat przekazania danych do SIOEO
- Zbiór instrukcji dla użytkowników systemu SIOEO

Instrukcje składania i przyjmowania e-deklaracji

Zbiór pytań i odpowiedzi dotyczących systemu SIOEO

#### Najczęstsze problemy i błędy związane ze zgłoszeniami i egzaminem:

## Brak zgłoszenia laureata / finalisty w SIOEO

Zamiast oznaczyć jako laureat/finalista, zdający jest oznaczony jako Nieobecny w protokole zbiorczym. Osoba nieobecna nie otrzyma wyniku. Jak zgłosić laureata/finalistę: strona 72 instrukcji.

## Źle rozdane arkusze na egzaminie

Każdy uczeń powinien pisać na arkuszu, który wynika z jego dostosowań. Źle wydany arkusz może prowadzić do unieważnienia egzaminu.

## Źle rozdane naklejki z kodami paskowymi

Naklejki, które przesyłamy do szkół zawierają zakodowany PESEL. Pomyłka przy rozdaniu naklejek może spowodować, że uczeń otrzyma nie swój wynik.

## Niewypełnione / źle wypełnione protokoły zbiorcze

Jak złożyć protokół? Strona 117 instrukcji.

## Zdający nie otrzymali danych do konta ZIU

Aby wydrukować zdającym dane do logowania do systemu ZIU należy: postępować zgodnie z instrukcją od strony 126

# Niewybrana sesja / niepoprawna sesja w SIOEO

Aby zmienić sesję w SIOEO, należy po zalogowaniu, kliknąć na nazwę szkoły na granatowym pasku w białej ramce, aby wybrać właściwy podmiot oraz sesję egzaminacyjną, a następnie zatwierdzić dane, klikając na przycisk Przełącz.

| SIOEO<br>OKE Kraków     | SZKOŁA PODS<br>Nr identyfikacy | TAWOWA<br>iny: 126103-3LPNR RSP0: 325143 | Egzamin ósmoklasisty - Instrukcje<br>Egzamin ósmoklasisty  |                                                       | ⑦ 🏭 😝 LECDYR3 ㆍ ච                                                 |  |
|-------------------------|--------------------------------|------------------------------------------|------------------------------------------------------------|-------------------------------------------------------|-------------------------------------------------------------------|--|
| Start                   |                                | Tablica informacyjna                     |                                                            |                                                       | Harmonogram Dane                                                  |  |
| E Komunikat             | у ~                            | Ostatnio dodane komu                     | nikaty                                                     | Rozpoczęcie wprowadzania danych zdających 28 wrz 2020 |                                                                   |  |
| Materiały               | ~                              | <b>0</b> W                               | ybrany podmiot: 126103-3LPNR                               | ×                                                     | akończenie wprowadzania danych zdających<br>I gru 2020 - © 93 dni |  |
| n Podmiot               | ~                              | SZK                                      | DŁA PODSTAWOWA                                             |                                                       | akończenie edycji danych dla zamówienia<br>sty 2021 - © 100 dni   |  |
| 📚 Zdający               | ~                              | Ostatnio dodar                           | , Egzamin ósmoklasisty - Instrukcje - Egzamin ósmoklasisty |                                                       | akończenie egzaminów w sesji<br>I maj 2021 - Ở 239 dni            |  |
| Organizacji<br>egzaminu | a v                            |                                          |                                                            |                                                       | akończenie edycji danych osobowych<br>i cze 2021 - O 266 dni      |  |
| 😫 Wnioski               | ~                              |                                          | ANULUJ                                                     | ĄCZ                                                   | ata zakończenia roku szkolnego<br>I cze 2021 - © 267 dni          |  |
| 11. Wyniki              | ~                              | 1000                                     |                                                            | •                                                     | Publikacja wyników<br>2 lip 2021 - O 275 dni                      |  |
| Administra              | cja 🧹                          |                                          | Brak materiałów.                                           |                                                       |                                                                   |  |
| 😝 ziu                   | dmiate                         |                                          |                                                            |                                                       |                                                                   |  |

Zmiana podmiotu i sesji w SIOEO